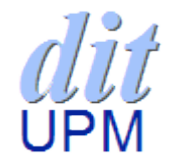

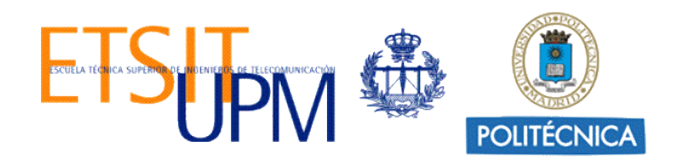

### Automatización de pruebas web con frameworks open-source

Boni García

boni.garcia@upm.es

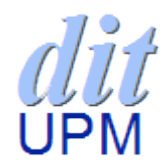

- 1. Introducción
- 2. Automatización de pruebas
- 3. JUnit
- 4. Selenium
- 5. JMeter
- 6. Práctica

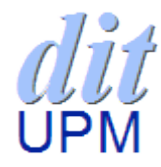

- Las pruebas en el software (*testing*) evalúan y mejoran la calidad del software identificando defectos (*bugs*)
- Las pruebas manuales es un proceso muy costoso (20% o más)
- La automatización de pruebas mediante frameworks ayuda a reducir dichos esfuerzos

## *dit* 2. Automatización de pruebas (I)

• La automatización en las pruebas software (AST, Automated Software Testing) es:

*"La aplicación e implementación de tecnología software durante todo el ciclo de pruebas para mejorar la eficacia y eficiencia del mismo"* 

# *dit* 2. Automatización de pruebas (II)

- La automatización de pruebas es más efectiva cuando está implementado por un framework
- Un framework es una estructura conceptual que sirve de soporte de desarrollo para proyectos software.
- Framework de pruebas:
  - Open-souce: JUnit, Selenium, JMeter, JSystem, ...
  - Comerciales: HP QuickTest Professional, IBM
     Rational Functional Tester, ...

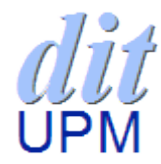

- Framework de pruebas **unitarias** para **Java**
- JUnit ha sido portado a otros lenguajes (familia xUnit): .NET (NUnit), Python (PyUnit)
- Licencia CPL (Common Public License)

| JUnit 3.x                                                                            | JUnit 4.x                                                                                  |
|--------------------------------------------------------------------------------------|--------------------------------------------------------------------------------------------|
| <pre>import junit.framework.Assert;<br/>import junit.framework.TestCase;</pre>       | <pre>import org.junit.Assert; import org.junit.Test;</pre>                                 |
| <pre>public class JUnit3 extends TestCase {</pre>                                    | <pre>public class JUnit4 {</pre>                                                           |
| <pre>public void testMultiplicacion() {   Assert.assertEquals(6, 3 * 2);   } }</pre> | <pre>@Test public void testMultiplicacion() {   Assert.assertEquals(6, 3 * 2);   } }</pre> |

### 4. Selenium (I)

- Framework de pruebas de sistema para web
- Basado en grabación y reproducción de scripts
- Selenium permite la ejecución de pruebas funcionales directamente en un navegador.
- Licencia Apache 2.0. Componentes:

| Proyecto             | Descripción                                              |
|----------------------|----------------------------------------------------------|
| Selenium IDE         | Plugin Firefox que permite grabación y reproducción      |
| Selenium RC          | Control programático de ejecución web (cliente/servidor) |
| Selenium WebDriver 💕 | Control programático de ejecución web (nativo)           |
| Selenium Grid        | Permite ejecutar Selenium RC en diferentes máquinas      |

## *"Selenium is a key mineral which protects the body from Mercury toxicity"*

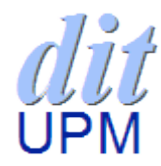

### 4. Selenium (II)

 Compatibilidad navegadores:

 Compatibilidad lenguajes:

|          |      | IDE 😴        | RC 💦         | WebDriver 😿  |
|----------|------|--------------|--------------|--------------|
| Explorer | Ø    | ×            | $\checkmark$ | $\checkmark$ |
| Firefox  | ١    | $\checkmark$ | $\checkmark$ | $\checkmark$ |
| Safari   | Ì    | ×            | $\checkmark$ | $\checkmark$ |
| Opera    | 0    | ×            | $\checkmark$ | $\checkmark$ |
| Chrome   | 0    | ×            | $\checkmark$ | $\checkmark$ |
|          |      | IDE Se       | RC se        | WebDriver 😿  |
| C#       | C#   | $\checkmark$ | $\checkmark$ | $\checkmark$ |
| Java     | ( j  | $\checkmark$ | $\checkmark$ | $\checkmark$ |
| Perl     | Ser. | $\checkmark$ | $\checkmark$ | ×            |
| РНР      | Php  | $\checkmark$ | $\checkmark$ | ×            |
| Python   | 2    | $\checkmark$ | $\checkmark$ | $\checkmark$ |
| Ruby     | 4    | $\checkmark$ | $\checkmark$ | $\checkmark$ |

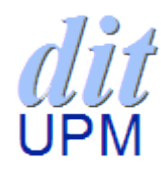

- Comandos: operaciones Selenium. 3 tipos:
  - Acciones (actions): Manipulación páginas: "hacer click", "seleccionar opción", ...
  - Accesores (*accessors*): Examinar estado de la aplicación: "acceder al título", ...
  - Aserciones (assertions): Comprobaciones:
     "verificar que checkbox está seleccionado", ...
- Sintaxis comandos:

| Command [Target] | [Value] |
|------------------|---------|
|------------------|---------|

• Secuencia de comandos = *test script* 

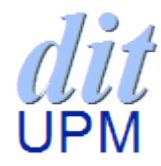

### 4.1. Comandos (II)

• open(url)

Abre una URL determinada (absoluta, relativa)
 open /mypage

open http://localhost/

#### click/clickAndWait(elementLocator)

- Hace click en un elemento HTML

click link=buscar

clickAndWait link=buscar

### 4.1. Comandos (III)

- **type**(inputLocator, value)
  - Escribe un valor en un elemento de entrada (input) type identifier=username PEPITO
- waitForPageToLoad(timeout)
  - Espera un número de ms a que cargue una página waitForPageToLoad 500
- waitForElementPresent(locator)
  - Espera a que un elemento esté presente (útil en AJAX) waitForElementPresent identifier=username

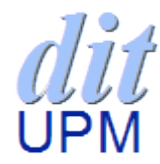

4.1. Comandos (IV)

- **verifyTitle**(pattern)
  - Verifica el título de una determinada página verifyTitle Home
- verifyElementPresent(locator)
  - Comprueba que un elemento está presente verifyElementPresent link=buscar
- **verifyTextPresent**(pattern)
  - Comprueba que un determinado texto está presente

verifyTextPresent exact:string

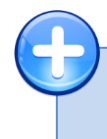

Descripción de todos los comandos de la última versión de Selenium Core: <u>http://release.seleniumhq.org/selenium-core/1.0.1/reference.html</u>

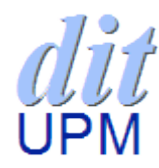

- Sirven para buscar elementos HTML (8 tipos):
- 1.- Por identificador/nombre: Primer elemento con id. En caso de no existir, busca por name:

#### identifier=username

| <html></html>                                        | 🥙 Simple Form - Mozilla Firefox 😐 💷 🗾       |
|------------------------------------------------------|---------------------------------------------|
| <head></head>                                        | Archivo Editar Ver Historial Marcadores Her |
| <title>Simple Form</title>                           | <b>Simula Form</b>                          |
|                                                      |                                             |
| <body></body>                                        |                                             |
| <form id="loginForm"></form>                         | Login Cancel                                |
| <input name="username" type="text"/>                 |                                             |
| <input name="password" type="password"/>             |                                             |
| <input name="continue" type="submit" value="Login"/> |                                             |
| <a href="cancel.html">Cancel</a>                     |                                             |
|                                                      | Terminado                                   |
|                                                      | <u> </u>                                    |
| <html></html>                                        |                                             |
|                                                      |                                             |

### 4.2. Localizadores(II)

#### 2.- Por identificador: Primer elemento con id.

id=loginForm

#### 3.- Por nombre: Primer elemento con name.

name=username

# 4.- Por XPath (*XML Path Language*), que es un lenguaje que permite localizar elementos de un documento XML. Ejemplos:

xpath=/html/body/form[1] xpath=//form[@id='loginForm'] xpath=//input[@name='username'] xpath=//form[@id='loginForm']/input[1]

#### 5.- Por el texto de un link:

link=Cancel

### 4.2. Localizadores (III)

6.- Por DOM (*Document Object Model*), que es una representación de documentos HTML/XML que puede ser accedida por JavaScript:

dom=document.getElementById('loginForm')
dom=document.forms['loginForm']
dom=document.forms[0]

7.- Por CSS (*Cascading Style Sheets*) que es el lenguaje de descripción de estilos de elementos HTML:

css=form#loginForm
css=input[name="username"]

8.- Por UI (*User Interface*), que es una notación específica de Selenium que mapea elementos semánticamente:

ui=loginPages::loginButton()
ui=settingsPages..toggle(label=Uide)

ui=settingsPages::toggle(label=Hide Email)

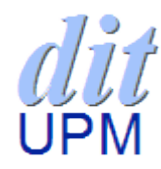

- Sirven para buscar cadenas de texto (4 tipos):
- 1.- Global: comodines \* y ? (opción por defecto):

glob:\*Success!\*

2.- Expresiones regulares (JavaScript):

regexp:/Chapter (d+).d\*/

3.- Expresiones regulares no sensitivas:

regexpi:/Chapter (d+).d\*/

#### 4.- Palabras exactas:

exact:successful

Más información sobre expresiones regulares JavaScript:

http://www.regular-expressions.info/javascript.html

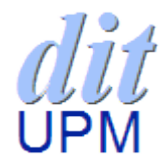

- Sirven para refinar la lista de candidatos determinados por un localizador. Hay 2 tipos
- 1.- Por valor:

value=pattern

2.- por índice:

index=indexNumber

#### 4.5. Selenium IDE

| 🚮 google-selenium.ł                 | tml           | - Selenium ID       | E 1.9.0        |                              |                             | <pre></pre>                                                                     | n="1" cellspacing="1  | " border="1">       |          |  |  |  |
|-------------------------------------|---------------|---------------------|----------------|------------------------------|-----------------------------|---------------------------------------------------------------------------------|-----------------------|---------------------|----------|--|--|--|
| Archivo ( <u>F</u> ) <u>E</u> ditar | <u>\</u> cti  | ons <u>O</u> ptions | Ayuda          |                              |                             | <thead></thead>                                                                 | , <u> </u>            | 201001 1            |          |  |  |  |
| Base URL http://ww                  | w.g           | oogle.es/           |                |                              | <b>•</b>                    | google-selenium                                                                 |                       |                     |          |  |  |  |
| Fast Slow                           |               | <b>•</b> II 🤜       | 0              |                              | 0                           | <pre></pre>                                                                     |                       |                     |          |  |  |  |
| Test Case                           | Ta            | able Source         |                |                              |                             |                                                                                 |                       |                     |          |  |  |  |
| google-selenium                     |               |                     |                |                              |                             | open                                                                            |                       |                     |          |  |  |  |
|                                     | Ŀ             | Command             |                | Target                       | Value                       | /                                                                               | Firefox 🔻             | -                   |          |  |  |  |
|                                     | Ŀ             | open<br>type        |                | /<br>id=abafa                | selenium                    | >                                                                               |                       |                     |          |  |  |  |
|                                     | Ŀ             | click               |                | id=gbqfb                     |                             |                                                                                 | google-selenium       | T                   | ω.       |  |  |  |
|                                     |               | waitForElem         | entPresent     | link=Selenium - Web B        | rowser Automation           |                                                                                 | google-selenium       |                     |          |  |  |  |
|                                     |               | clickAndWai         | t              | link=Selenium - Web B        | rowser Automation           | td>type                                                                         | open                  | /                   |          |  |  |  |
|                                     |               |                     |                |                              |                             | la=gpqIq                                                                        | type                  | id=øbafa            | selenium |  |  |  |
|                                     |               |                     |                |                              |                             |                                                                                 | click                 | id-shafh            |          |  |  |  |
|                                     |               |                     |                |                              |                             |                                                                                 |                       | light Selection Web |          |  |  |  |
|                                     | 4             |                     |                |                              |                             | click                                                                           | waitForElementPresent | link=Selenium - web |          |  |  |  |
|                                     | Ŀ             |                     |                |                              |                             | id=gbqfb                                                                        |                       | Lint-Coloring Web   |          |  |  |  |
|                                     | Ŀ             | Command             | open           |                              |                             | <                                                                               | clickAndWait          | Browser Automation  |          |  |  |  |
|                                     | Ŀ             | Target              | /              |                              | Find                        |                                                                                 |                       | Browser Automation  |          |  |  |  |
| Burner 1                            | Ŀ             | rarget              | /              |                              | Tind                        |                                                                                 |                       |                     |          |  |  |  |
| Failures: 0                         | Ŀ             | Value               |                |                              |                             | >waitForElement                                                                 | Present               |                     |          |  |  |  |
|                                     | _             |                     | 🔻              | ₹                            |                             | link=Selenium                                                                   | - Web Browser Autom   | ation               |          |  |  |  |
| Log Reference                       | UI-           | Element Ro          | llup           |                              |                             | >                                                                               |                       |                     |          |  |  |  |
| open(url)                           |               |                     |                |                              | *                           |                                                                                 |                       |                     |          |  |  |  |
| Arguments:                          |               |                     |                |                              |                             |                                                                                 | (                     |                     |          |  |  |  |
| • url - the UR                      | L to          | open; may be i      | relative or al | osolute                      | The "                       |                                                                                 | td>                   |                     |          |  |  |  |
| for the page to load                | e tes<br>pefo | re proceeding, i    | ie. the "And   | Wait" suffix is implicit. No | te: The URL must be on the  | <pre><td< th=""><th>- web Browser Autom</th><th>ation</th><th></th></td<></pre> | - web Browser Autom   | ation               |          |  |  |  |
| same domain as the                  | unn           | er HTML due         | to security r  | estrictions in the browser ( | Same Origin Policy). If you |                                                                                 |                       |                     |          |  |  |  |
| domain.                             | . on          | another domai       | n, use me Se   | aemuni Server to start a ne  | w orowser session on that   |                                                                                 |                       |                     |          |  |  |  |
|                                     |               |                     |                |                              |                             | (, coody) (, cabie)                                                             |                       |                     |          |  |  |  |

ŬΡΜ

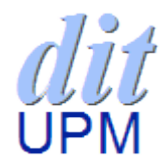

#### 4.6. Selenium RC

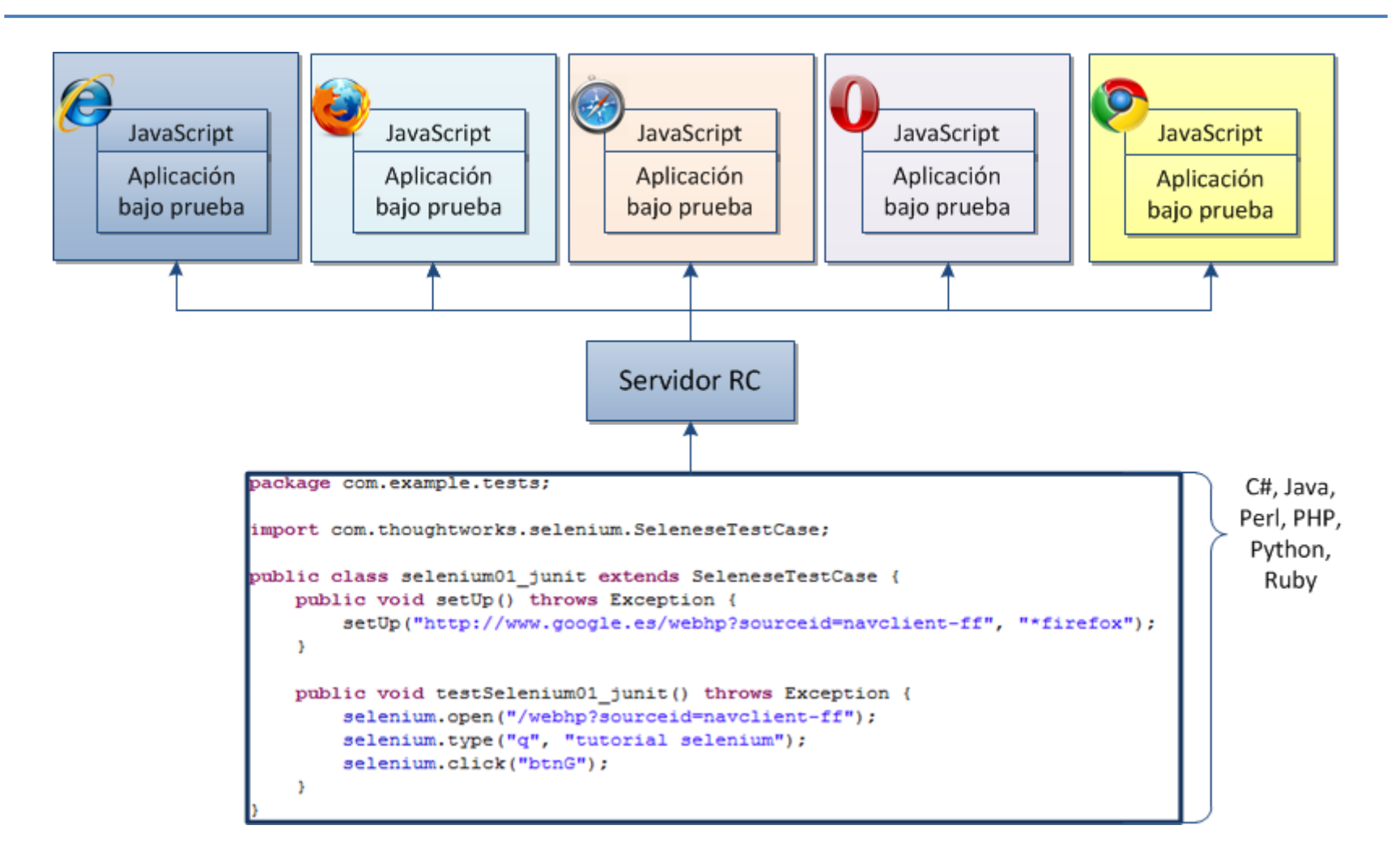

### 4.7. Selenium WebDriver

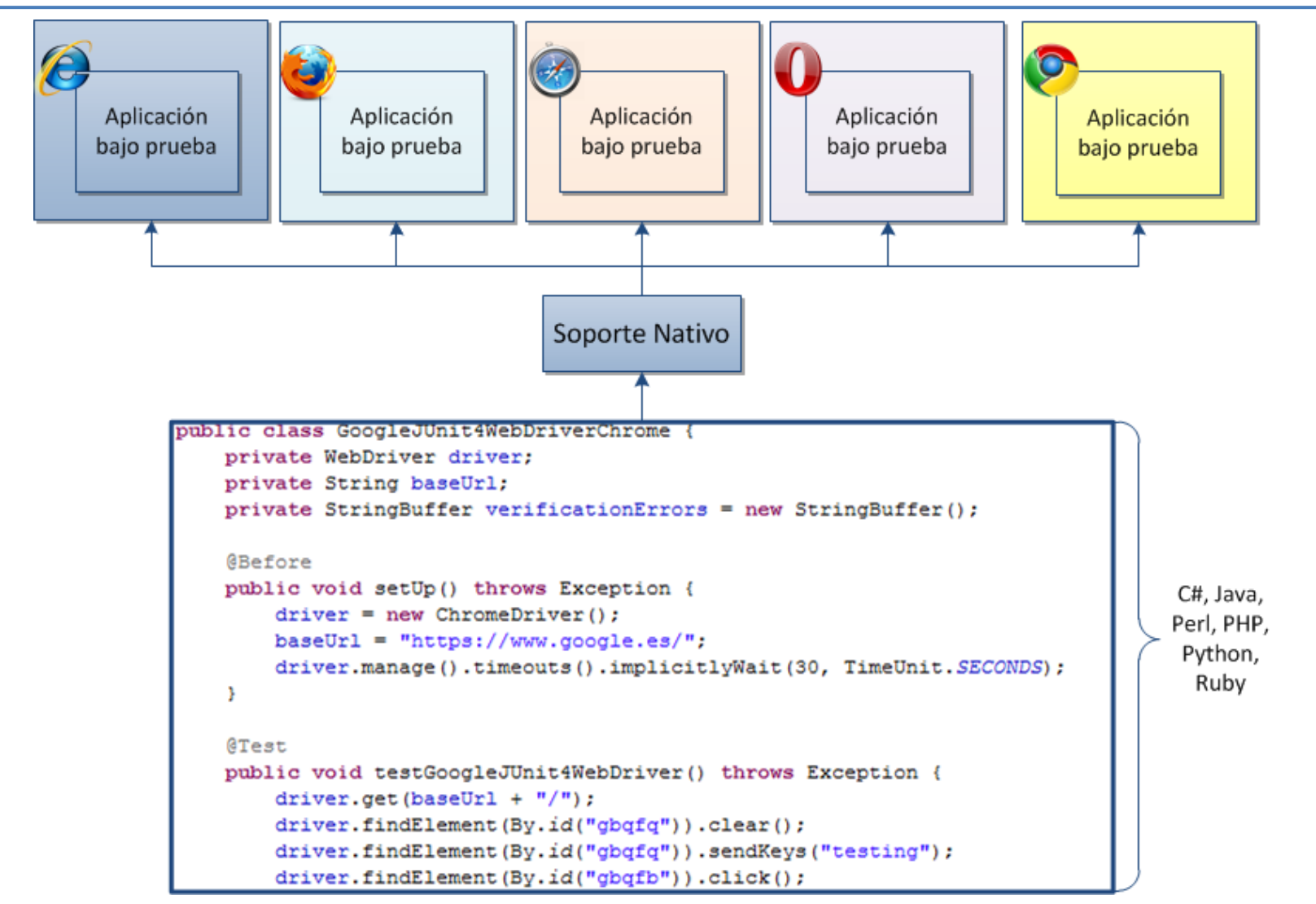

UPM

![](_page_20_Picture_0.jpeg)

#### 4.8. Demostración (I)

#### 1. Instalación de Selenium IDE:

![](_page_20_Picture_3.jpeg)

### 4.8. Demostración (II)

#### 2. Instalación herramienta adicional: FireBug

![](_page_21_Picture_2.jpeg)

### 4.8. Demostración (III)

#### 3. Grabación y reproducción de un script:

| -                                                                                                    | of wikipedia.html - Sele                                           | nium IDE 1                                          | .9.0                 |          | The second second                       |                                    |                      |  |
|----------------------------------------------------------------------------------------------------|--------------------------------------------------------------------|-----------------------------------------------------|----------------------|----------|-----------------------------------------|------------------------------------|----------------------|--|
| Selenium (software) - Wikipedia, the free encyclopedia - Mozilla Firefox                                                                                                    | Archivo (E) Editar Actions Options Ayuda                           |                                                     |                      |          |                                         |                                    |                      |  |
| Archivo Editar Ver Historial Marcadores Herramientas Ayuda                                                                                                    |                                                                    | Base URL http://en.wik                              | ipedia.org           | /        |                                         |                                    | _                    |  |
| W Selenium (software) - Wikipedia, the free +                                                                                                    | a contractor                                                       |                                                     |                      |          |                                         |                                    |                      |  |
| 🗲 🔶 🏫 💽 en.wikipedia.org/wiki/Selenium_(software)                                                                                                    |                                                                    | Test Case                                           | Table So             | urce     |                                         |                                    | <u> </u>             |  |
| driving test script, and the browser. The benefits in                                                                                                    | cluded the ability to drive remot                                  | wikipedia                                           |                      |          | _                                       |                                    |                      |  |
| of code to an increasingly growing set of language<br>code-line in 2006. The browser pattern for 'Driven'/                                                                                                    | s. Selenium Remote Control<br>B' and 'RC' was response/reque       |                                                     | Comn                 | nand     | Target                                  | Value                              |                      |  |
| With the release of Selenium 2, Selenium RC has                                                                                                    | been officially deprecated in fav                                  |                                                     | open                 |          | /wiki/Main_Page                         | celenium                           |                      |  |
| Palanium WahDriver                                                                                                    |                                                                    |                                                     | clickA               | ndWait   | id=searchButton                         | selement                           |                      |  |
| Selenium webbriver                                                                                                    | D0.0.1                                                             |                                                     | clickA               | ndWait   | link=Selenium (software)                |                                    |                      |  |
| API) and sends them to a browser. This is implem                                                                                                    | ented through a browser-specifi                                    |                                                     | assert               | ext      | id=Selenium_WebDriver                   | Selenium                           | WebDriver            |  |
| browser, and retrieves results. Most browser driver                                                                                                    | s actually launch and access a                                     |                                                     |                      |          |                                         |                                    |                      |  |
| Explorer); there is also a HtmlUnit browser driver,                                                                                                    | which simulates a browser using                                    |                                                     |                      |          |                                         |                                    |                      |  |
| Unlike in Selenium 1, where the Selenium RC sen<br>to execute tests. Instead, the WebDriver directly s                                                                                                    | ver was necessary to run tests,<br>tarts a browser instance and cr |                                                     |                      |          |                                         |                                    |                      |  |
| WebDriver to execute tests on remote systems (s                                                                                                    | ee below).                                                         |                                                     |                      |          |                                         |                                    |                      |  |
| As of early 2012, Simon Stewart of Google (invent                                                                                                    | or of WebDriver) and David Burn                                    |                                                     |                      |          |                                         |                                    |                      |  |
| WebDriver an internet standard. As such, Seleniur<br>WebDriver standard in various programming langur                                                                                                    | m-Webdriver (Selenium 2.0) aim                                     |                                                     |                      |          |                                         |                                    |                      |  |
| Ruby, Java, and C#.                                                                                                    | iges. Currently Celeman-Webb                                       |                                                     |                      |          |                                         |                                    |                      |  |
| In practice, this means that the Selenium 2.0 API                                                                                                    | has significantly fewer calls tha                                  |                                                     |                      |          |                                         |                                    |                      |  |
| attempted to provide a rich interface for many diffe                                                                                                    | rent browser operations, Seleniu                                   |                                                     |                      |          |                                         |                                    |                      |  |
| from which developers can create their own Doma<br>language has a rich history of good design. Watir-                                                                                                    | n Specific Language. One such<br>webdriver implements the Watir    |                                                     | Comm                 | and o    | open                                    |                                    |                      |  |
| Watir-webdriver is created entirely automatically, b                                                                                                    | ased on the WebDriver specific                                     |                                                     | Target               | 1        | /wiki/Main_Page                         |                                    | Find                 |  |
|                                                                                                    |                                                                    | Runs: 1                                             | Value                |          |                                         |                                    |                      |  |
| 🛛 🤗 🛐 🔇 🖉 🔹 Consola HTML 👻 CSS Script DOM Red Cookie                                                                                                    | 5                                                                  | Failures: 0                                         |                      |          |                                         |                                    |                      |  |
| Editar span#Selheadline < h3 < div#mw-ctent-ltr < div#bodyConter                                                                                                    | t < div#content.mw-body < bo                                       |                                                     |                      |          |                                         |                                    |                      |  |
| With the release of Selenium 2, Selenium RC has<br>favor of Selenium WebDriver                                                                                                    | s been officially depreca                                          | Log Reference U                                     | -Element             | Rollup   | р                                       |                                    |                      |  |
| - <h>&gt;</h>                                                                                                    |                                                                    | open(url)                                           |                      |          |                                         |                                    |                      |  |
| <pre>span class="editsection"&gt;     <spin *class="mw-headl.&lt;/pre&gt;&lt;/td&gt;&lt;td&gt;Arguments:&lt;/td&gt;&lt;td&gt;&lt;/td&gt;&lt;td&gt;&lt;/td&gt;&lt;td&gt;for an local to&lt;/td&gt;&lt;td&gt;&lt;/td&gt;&lt;td&gt;&lt;/td&gt;&lt;/tr&gt;&lt;tr&gt;&lt;td&gt;&lt;/h3&gt;&lt;/td&gt;&lt;td&gt;&lt;/td&gt;&lt;td&gt;• url - the URL t&lt;br&gt;Opens an URL in the te&lt;/td&gt;&lt;td&gt;o open; may&lt;br&gt;st frame. Tl&lt;/td&gt;&lt;td&gt;is accer&lt;/td&gt;&lt;td&gt;nive or absolute&lt;br&gt;pts both relative and absolute URLs. Th&lt;/td&gt;&lt;td&gt;he " command="" for="" id="Selenium_WebDriver" open"="" p<="" td="" the="" waits=""><td>age to load before</td></spin></pre> | age to load before                                                 |                                                     |                      |          |                                         |                                    |                      |  |
| Unlike in Selenium 1, where the Selenium RC se                                                                                                    | erver was necessary to run                                         | proceeding, ie. the "An                             | Wait" suff           | x is imp | plicit. Note: The URL must be on the sa | ime domain as the runner HTML du   | ie to security       |  |
| Selenium WebDriver does not need a special server<br>WebDriver directly starts a browser instance and                                                                                                    | to execute tests. Instead<br>controls it. However, Sele            | restrictions in the brow<br>browser session on that | er (Same C<br>domain | rigin Po | olicy). If you need to open an URL on a | another domain, use the Selenium S | erver to start a new |  |
| × Encontrar: verify                                                                                                    | <u>C</u> oincidencia de mayúsculas/minú                            |                                                     |                      |          |                                         |                                    |                      |  |
|                                                                                                    |                                                                    | L                                                   |                      |          |                                         |                                    |                      |  |

### 4.8. Demostración (IV)

# 4. Exportación script como caso de prueba JUnit v4 para WebDriver e importación en Eclipse:

![](_page_23_Figure_2.jpeg)

Automatización de pruebas web con frameworks open-source

![](_page_24_Picture_0.jpeg)

#### 5. Ejecución de caso prueba JUnit:

![](_page_24_Picture_2.jpeg)

![](_page_25_Figure_0.jpeg)

- Framework de pruebas de rendimiento para aplicaciones cliente/servidor: web (HTTP/HTTPS), FTP, JDBC, LDAP, Java, JUnit, ...
- Creado por la *Apache Software Foundation* (ASF).
- Licencia Apache 2.0
- Aplicación de escritorio desarrollada en Java (multiplataforma)

![](_page_26_Figure_0.jpeg)

#### 5. JMeter (II)

• Interfaz JMeter (ejecutando jmeter.bat):

![](_page_26_Picture_3.jpeg)

![](_page_27_Picture_0.jpeg)

### 5.1. Plan de pruebas

- **Grupo de hilos** (*thread group*). Número de usuarios concurrentes que simulará JMeter.
- **Muestreadores** (*samplers*). Le dicen a JMeter como enviar peticiones (*request*) contra un servidor, por ejemplo peticiones HTTP, FTP, LDAP, SOAP
- **Receptores** (*listeners*). Acceso a la información recogida por JMeter. Por ejemplo, "Gráfico de resultados".
- Aserciones (assertions). Verificación de las respuestas obtenidas del sistema bajo prueba (System Under Test, SUT).
- Controladores (*controllers*). Operadores de control, tales como condicionales (if) o bucles (ForEach, Loop, ...)
- Elementos de configuración (*configuration elements*). Configuración de los muestreadores.
- Temporizadores (timers). Configuración de los retrasos entre peticiones.
- Pre-Procesadores (*pre-processors*). Ejecutan alguna acción antes que las peticiones de los muestreadores.
- Post-Procesadores (*post-processors*). Ejecutan alguna acción después que las peticiones de los muestreadores.

Descripción detallada de todos los componentes JMeter:

http://jakarta.apache.org/jmeter/usermanual/component\_reference.html

![](_page_28_Picture_0.jpeg)

- Elementos de configuración ("nodeprueba"):
  - HTTP Proxy Server: Proxy que permite a JMeter grabar interacciones con una aplicación web.
  - HTTP Mirror Server: Servidor web de pruebas.
     Responde la petición tal y como le llega.
  - Property Display: Configuración general de JMeter
    (jmeter.properties).

### 5.3. Demostración (I)

#### 1. Descargar (<u>http://jmeter.apache.org/</u>) y ejecutar JMeter:

|                          | (                                          | Apache JMeter (2.7 r1342410         | )                                              |                                        |                                  |           |
|--------------------------|--------------------------------------------|-------------------------------------|------------------------------------------------|----------------------------------------|----------------------------------|-----------|
|                          | C:\Windows                                 | Archivo <u>E</u> ditar Search La    | nza <u>r O</u> pciones Ayuda                   |                                        |                                  |           |
|                          | -                                          |                                     |                                                | 😼 💿 💿 💺 🗞 🎕                            | s 🧃 🎬 🎮 🏷 🗐 📔                    | 0 🔔 0/0 🗆 |
| 🔾 🗢 📕 « jakarta-j 🕨      | bin 🕨                                      | Plan de Pruebas<br>Banco de Trabajo | Plan de Pruebas                                |                                        |                                  |           |
|                          |                                            |                                     | Nombre: Plan de Pruebas                        |                                        |                                  |           |
| Organizar 🔻 Compartir co | n 🔻 Gr                                     |                                     | Comentarios                                    |                                        |                                  |           |
| > 🖈 Favoritos            | Bibl                                       |                                     |                                                | Variables definidas por                | el Usuario                       |           |
|                          | bin                                        |                                     | Nombre:                                        |                                        | Valor                            |           |
| 4 🥅 Escritorio           |                                            |                                     |                                                |                                        |                                  |           |
| A 🔁 Bibliotecas          | 🍌 exa                                      |                                     |                                                |                                        |                                  |           |
| Bin                      | jm                                         |                                     |                                                |                                        |                                  |           |
|                          | jm                                         |                                     |                                                |                                        |                                  |           |
| Dev                      | 📄 jm                                       |                                     |                                                |                                        |                                  |           |
|                          | Bei                                        |                                     |                                                |                                        |                                  |           |
|                          | Bei                                        |                                     |                                                |                                        |                                  |           |
| P 🔲 Helsinki             | Bei                                        |                                     |                                                |                                        |                                  |           |
| Imágenes                 | Bei 📄                                      |                                     |                                                |                                        |                                  |           |
| ⊳ iii Lib                | log 🗋                                      |                                     |                                                |                                        |                                  |           |
| ▶ 🚽 Música               | use                                        |                                     | Detail A                                       | Añadir Add from Clipboard              | Borrar Up Down                   |           |
| ▷ 📋 Phd                  | ApacheJMeter.jar                           |                                     |                                                | riad from onpoord                      | op com                           |           |
| Projects                 | proxyserver.iks                            |                                     | 🗌 Lanza cada Grupo de Hilos separadamente      | e (i.e. lanza un grupo antes de lanza  | r el siguiente)                  |           |
| ▷ 📄 Software             | test01.imx                                 |                                     | Modo de Prueba Funcional                       |                                        |                                  |           |
| 🗅 💼 Tutorial             | httpclient.parameters                      |                                     | Seleccione modo de prueba funcional solo si ne | ecesita archivar los datos recibidos o | del servidor para cada petición. |           |
| Vídeos                   | imeter.bat                                 |                                     |                                                |                                        |                                  |           |
| b Barcia                 | imeter-report bat                          |                                     | Añadir directorio o jar al classpath Navegar.  | r Borrar Limpiar                       |                                  |           |
| ⊳ 🖳 Equipo               | imeter-server hat                          |                                     |                                                | Librería                               |                                  |           |
| 🖻 🖣 Red                  |                                            |                                     |                                                |                                        |                                  |           |
| Panel de control         |                                            |                                     |                                                |                                        |                                  |           |
| Danalara da raciclaia    | <ul> <li>saveservice.properties</li> </ul> |                                     |                                                |                                        |                                  |           |
| 36 elementos             |                                            |                                     |                                                |                                        |                                  |           |
|                          |                                            |                                     |                                                |                                        |                                  |           |
|                          |                                            |                                     |                                                |                                        |                                  |           |

Automatización de pruebas web con frameworks open-source

### 5.3. Demostración (II)

#### 2. Añadir grupo de hilos al plan de pruebas:

|                          | 0)                                                                                                    |     | X     |
|--------------------------|----------------------------------------------------------------------------------------------------|-----|-------|
| Archivo Editar Search La | anza <u>r</u> <u>O</u> pciones Ayuda                                                                                                    |     |       |
|                          |                                                                                                    | 0 🔔 | 0/0 🗆 |
| Plan de Pruebas          | Grupo de Hilos         Comentarios         Acción a tomar después de un error de Muestreador            © Continuar © Comenzar siguiente iteración © Parar Hilo © Parar Test © Parar test ahora         Propiedades de Hilo         Número de Hilo [10]         Periodo de Subida (en segundos): [1         Contador del bucle: © Sin fin [1         Planificador |     |       |

### 5.3. Demostración (III)

#### 3. Añadir Servidor Proxy HTTP al banco de trabajo:

|                          | 0)                                                                                                    |  |  |  |  |  |  |  |  |  |  |
|--------------------------|----------------------------------------------------------------------------------------------------|--|--|--|--|--|--|--|--|--|--|
| Archivo Editar Search La | anza <u>r</u> <u>O</u> pciones Ayuda                                                                                             |  |  |  |  |  |  |  |  |  |  |
|                          | × □ □ + - ≁                                                                                                    |  |  |  |  |  |  |  |  |  |  |
| Plan de Pruebas          | Servidor Proxy HTTP                                                                                                    |  |  |  |  |  |  |  |  |  |  |
| P Banco de Trabajo       | Nombre: Servidor Proxy HTTP                                                                                                    |  |  |  |  |  |  |  |  |  |  |
| Servidor Proxy HTT       | Comentarios                                                                                                    |  |  |  |  |  |  |  |  |  |  |
|                          | Global Soffiege<br>Puerte: 8080 Intentar usurpado HTTPS (HTTPS spoofing) Filtro de URLs para usurpación HTTPS (HTTPS spoofing) : |  |  |  |  |  |  |  |  |  |  |
|                          | Contenido del plan de pruebas                                                                                                    |  |  |  |  |  |  |  |  |  |  |
|                          | Controlador Objetivo: Plan de Pruebas > Grupo de Hilos 🗸 Agrupación: No agrupar muestreadores                                    |  |  |  |  |  |  |  |  |  |  |
|                          | 🗹 Capturar Cabeceras HTTP 🔲 Añadir Aserciones 🔛 Coincidencia Regex                                                               |  |  |  |  |  |  |  |  |  |  |
|                          | Parámetros muestra HTTP                                                                                                    |  |  |  |  |  |  |  |  |  |  |
|                          | Tipo: Java 🔍 🗌 Redirigir Automáticamente 🗹 Seguir Redirecciones 🗹 Utilizar KeepAlive 🗌 Recu                                      |  |  |  |  |  |  |  |  |  |  |
|                          | Filtro de tipo de contenido                                                                                                    |  |  |  |  |  |  |  |  |  |  |
|                          | Incluir: Excluir:                                                                                                    |  |  |  |  |  |  |  |  |  |  |
|                          | URL Patrones a Incluir                                                                                                    |  |  |  |  |  |  |  |  |  |  |
|                          | URL Patrones a Incluir                                                                                                    |  |  |  |  |  |  |  |  |  |  |
|                          |                                                                                                    |  |  |  |  |  |  |  |  |  |  |
|                          |                                                                                                    |  |  |  |  |  |  |  |  |  |  |
|                          | Añadir Borrar                                                                                                    |  |  |  |  |  |  |  |  |  |  |
|                          | URL Patrones a Excluir                                                                                                    |  |  |  |  |  |  |  |  |  |  |
|                          | URL Patrones a Excluir                                                                                                    |  |  |  |  |  |  |  |  |  |  |
|                          |                                                                                                    |  |  |  |  |  |  |  |  |  |  |
|                          |                                                                                                    |  |  |  |  |  |  |  |  |  |  |
|                          | Añadir Borrar                                                                                                    |  |  |  |  |  |  |  |  |  |  |
|                          | Arrancar Parar Rearranque                                                                                                    |  |  |  |  |  |  |  |  |  |  |
|                          |                                                                                                    |  |  |  |  |  |  |  |  |  |  |

### 5.3. Demostración (IV)

#### 4. Configurar proxy en el navegador web:

| Opciones        |                |                   |                   |                 |                 | <b>X</b>          | 1                                                           |                                 |                   |               |
|-----------------|----------------|-------------------|-------------------|-----------------|-----------------|-------------------|-------------------------------------------------------------|---------------------------------|-------------------|---------------|
|                 |                | 5                 |                   | 00              | <b>A</b>        | şõş               | Configuración de conexión                                   |                                 |                   |               |
| General         | Pestañas       | Contenido         | Aplicaciones      | I<br>Privacidad | Seguridad       | Avanzado          | Configurar proxies para e                                   | l acceso a Internet             |                   |               |
| General         | ed Actualiz    | ar Cifrado        |                   |                 |                 |                   | <ul> <li>Sin proxy</li> <li>Autodetectar configu</li> </ul> | uración del proxy para es       | ta red            |               |
| Conexi          | ón             |                   |                   |                 |                 |                   | <ul> <li>Usar la configuración</li> </ul>                   | n <u>d</u> el proxy del sistema |                   |               |
| Config          | urar cómo Fi   | refox se conec    | ta a Internet     |                 | Con             | figuración D      | Configuración manu                                          | al del proxy:                   |                   |               |
|                 |                |                   |                   |                 |                 |                   | Proxy HTTer                                                 | localhost                       | <u>P</u> uerto:   |               |
| Archiva         | ado de modo    | sin conexión      |                   |                 | _               |                   |                                                             | 🔲 U <u>s</u> ar el mismo prox   | y para todo       |               |
| Usar <u>h</u> a | asta 50 🌲      | MB de espa        | cio para la cach  | é               | Li              | mpiar ahora       | Proxy SS <u>L</u> :                                         | localhost                       | Puert <u>o</u> :  | 8             |
| 🔽 Av            | isarme si un   | sitio solicita qu | uardar datos para | a uso sin cone  | xión E <u>x</u> | cepciones         | Proxy <u>F</u> TP:                                          | localhost                       | Pue <u>r</u> to:  | 8             |
| Los sig         | uientes sitios | web tienen d      | atos guardados j  | para el uso en  | modo sin        |                   | Proxy <u>g</u> opher:                                       | localhost                       | Puerto:           | 8             |
| conexi          | ón:            |                   | -                 |                 |                 |                   | Servidor SO <u>C</u> KS:                                    | localhost                       | Puer <u>t</u> o:  | 8             |
|                 |                |                   |                   |                 |                 |                   |                                                             | ⊚ SOC <u>K</u> S v4             | CKS <u>v</u> 5    |               |
|                 |                |                   |                   |                 |                 |                   | <u>N</u> o usar proxy par                                   | 127.0.0.1, localhost            | )                 |               |
|                 |                |                   |                   |                 |                 | E <u>l</u> iminar |                                                             | Ejemplo: .mozilla.org, .        | net.nz, 192.168.1 | .0/24         |
|                 |                |                   |                   |                 |                 |                   | ORL para la configura                                       | ación automática del pro        | xy:               |               |
|                 |                |                   |                   |                 |                 |                   |                                                             |                                 |                   | <u>R</u> ecar |
|                 |                |                   |                   |                 |                 |                   |                                                             | Acentar                         | Cancelar          | Δ.α           |
|                 |                |                   |                   | Acentar         | Cancelar        | Avuda             |                                                             | Acepta                          | Cancelai          | Ay            |
|                 |                |                   |                   | Aceptal         | Cancelar        | Aydda             |                                                             |                                 |                   |               |

### 5.3. Demostración (V)

#### 5. Arrancar proxy y comenzar grabación:

|                                                      |                                                                                 | Universidad Politécnica de Madrid - N                        | Aozilla Firefox                                                                                             |                                             |          |
|------------------------------------------------------|---------------------------------------------------------------------------------|--------------------------------------------------------------|----------------------------------------------------------------------------------------------------|---------------------------------------------|----------|
|                                                      |                                                                                 | <u>Archivo Editar V</u> er Hi <u>s</u> torial <u>M</u> arcae | dores Herramien <u>t</u> as Ay <u>u</u> da                                                                  |                                             |          |
|                                                      |                                                                                 | L Universidad Politécnica de Madrid                          | +                                                                                                    |                                             |          |
|                                                      |                                                                                 | ♦ → ⋒ ⊗ www.upm.es/in                                        | istitucional                                                                                                | 🏠 ⊽ C 🚼 - Google                            | ٩        |
|                                                      | _121001 ARST\JMeter\Grabación.jmx) - Apache JMeter (2.7 r1342410)               |                                                              |                                                                                                    |                                             | <u>^</u> |
| Archivo <u>E</u> ditar Search Lanza <u>r O</u> pcion | nes Ayuda                                                                       |                                                              | rid                                                                                                    | CAMPUS                                      |          |
| 📑 실 🕑 🖶 📈 👗 🗊                                        | 📋 🕂 — 🛷 🕨 🕸 🔍 💺 % % 👹 👹 🏘 🏷                                                     | 🔚 📔 🛛 🔺 0/0 🗆                                                | English 🔁 Sede Electrónica                                                                                  |                                             |          |
| Pan de Pruebas                                       | Servidor Proxy HTTP                                                             |                                                              | 111                                                                                                    | "Ingeniamos el futuro"                      |          |
| P- I Banco de Trabajo                                | Nombre: Servidor Proxy HTTP                                                     |                                                              | 11 - Torrer                                                                                                 | - D stra                                    |          |
| - 💓 Servidor Proxy HTTP                              | Comentarios                                                                     |                                                              | udiantes Docentes PAS Investigadores                                                                        |                                             | 0        |
|                                                      | Global Settings                                                                 |                                                              |                                                                                                    | Comunicado del Pestor                       | -        |
|                                                      | Puerto: 8080 Intentar usurpado HTTPS (HTTPS spoofing) Filtro de URLs para usurp | ación HTTPS (HTTPS spoofing) :                               | CONECTA CON LA UPM                                                                                          | Medidas adoptadas en el Consejo de Gobierno | 0        |
|                                                      | Contenido del plan de pruebas                                                   |                                                              | ee nuestro Blog                                                                                             | del día 24 de septiembre                    | V        |
|                                                      | Controlador Objetivo: Plan de Pruebas > Grupo de Hilos                          | Agrupación: No agrupar muestreado                            | · Comenta las noticias y sigue eventos, cursos                                                              | Concierto de apertura de curso              | 2        |
|                                                      | 🗹 Capturar Cabeceras HTTP 🔄 Añadir Aserciones 🗌 Coincidencia Regex              |                                                              | y actualidad                                                                                                | Dia 19 de octubre, a las 22:30 horas        | 0-Ac     |
|                                                      | Parámetros muestra HTTP                                                         |                                                              |                                                                                                    | La Noche de los Investigadores              |          |
|                                                      | Tipo: Java 🔽 🗌 Redirigir Automáticamente 🗹 S                                    | eguir Redirecciones 🔽 Utilizar KeepA                         |                                                                                                    | Día 28 de septiembre, en la ETSI Montes     | Mdu      |
|                                                      | Filtro de tipo de contenido                                                     |                                                              |                                                                                                    |                                             | EP I     |
|                                                      |                                                                                 | Excluir:                                                     | estigadores UPM desarrollan un algoritmo                                                                    | Consulta tu nota 🛛 🖊                        |          |
|                                                      | URL Patrones a Incluir                                                          |                                                              | la reproducción de los rasgos faciales y la gestión del                                                     | de Selectividad                             |          |
|                                                      | UF                                                                              | L Patrones a Incluir                                         | h el avatar 3D mediante la superposición de puntos de                                                       |                                             |          |
|                                                      |                                                                                 |                                                              |                                                                                                    | Visita la web                               |          |
|                                                      |                                                                                 |                                                              | el Campus                                                                                                   | Ingroso                                     |          |
|                                                      |                                                                                 | iadir Borrar                                                 | intee del Baijing Institute of Technology y la Baijing                                                      | en la LIPM                                  | You      |
|                                                      |                                                                                 |                                                              | ity of Posts and Telecommunications de China, Son Jie y                                                     | AMMINING STREET                             |          |
|                                                      | URL Patrones a Excluir                                                          | L Patrones a Evoluir                                         | completan sus estudios de posgrado en la UPM. Ver vídeo.                                                    | 🔁 Visita la web                             | 6        |
|                                                      |                                                                                 |                                                              | IIT destaca la contribución de la IIPM a MIT                                                                |                                             |          |
|                                                      |                                                                                 |                                                              |                                                                                                    | Punto                                       |          |
|                                                      |                                                                                 |                                                              | rama alcanza su sexto aniversario y el MIT lo celebra<br>undo en su web la colaboración con la UPM desde la | de Inicio 🏻 🎽 🚬                             |          |
|                                                      | A                                                                               | íadir Borrar                                                 | ncia de Will Dickson en el Dep. de Ciencias de Materiales.                                                  | 🔁 Visita la web                             | +        |
|                                                      | Arrange                                                                         | Poarranguo                                                   |                                                                                                    |                                             | •        |
|                                                      | Arrancar                                                                        | alai reallanque                                              |                                                                                                    |                                             |          |
| i                                                    |                                                                                 | •                                                            |                                                                                                    |                                             |          |

### 5.3. Demostración (VI)

#### 6. Parar grabación y añadir visor gráfico de

#### resultados:

| Archivo Editar Search Lanzar Opciones Ayuda                                                                                                    |
|----------------------------------------------------------------------------------------------------|
| 9 Å Planetmehas                                                                                                    |
| Crupo de Hilos<br>instanceas<br>instanceas<br>in |

![](_page_35_Picture_0.jpeg)

#### 7. Reproducir plan grabado:

| 📼 UPM.jmx (C:\Users\boni\Trabajo\etsit\phd\docencia\arst\dev\JMeter\UPM.jmx) - Apache JMeter (2.7 r1342410) |                                                                                                    |            |            |              |                |                     |       |         |         |             |              |  |
|----------------------------------------------------------------------------------------------------|----------------------------------------------------------------------------------------------------|------------|------------|--------------|----------------|---------------------|-------|---------|---------|-------------|--------------|--|
| Archivo Editar Search Lanzar Opciones Ayuda                                                                 |                                                                                                    |            |            |              |                |                     |       |         |         |             |              |  |
| 📑 👜 🤔 😹 🖉 🖨 🗕                                                                                               | 4                                                                                                    |            | ••         |              | 🧃 🎽 💧          | ۵ 🏷 🗐               | ?     |         |         | (           | 0/10 🗆       |  |
| Plan de Pruebas                                                                                             | Gráfico                                                                                                    |            |            |              |                |                     |       |         |         |             |              |  |
| P Grupo de Hilos                                                                                            |                                                                                                    |            |            |              |                |                     |       |         |         |             |              |  |
|                                                                                                    | Nompre; (statco                                                                                                    |            |            |              |                |                     |       |         |         |             |              |  |
| - //institucional/JIPM                                                                                      | Comentarios                                                                                                    |            |            |              |                |                     |       |         |         |             |              |  |
| /institucional/Estudiantes                                                                                  | Escribir todos los datos a Archivo                                                                                                 |            |            |              |                |                     |       |         |         |             |              |  |
| //institucional/FuturosEstudiantes                                                                          | Nombre de archivo         Navegar         Log/Mostrar sólo:         Escribir en Log Sólo Errores         Éxitos         Configurar |            |            |              |                |                     |       |         |         |             |              |  |
| <ul> <li>// /institucional/Docentes</li> </ul>                                                              |                                                                                                    | liquata    | # Musstras | Madia        | Madiana        | Lines de 00%        | Min   | Máy     | % Error | Bandimianta | Khloop       |  |
| <ul> <li>Institucional/PAS</li> </ul>                                                                       | - E                                                                                                    | liqueta    | # Muestras | Media<br>442 | Mediana<br>433 | Linea de 90%<br>469 | 419   | Max 471 | % EITOF | 7 5/sec     | KD/Sec 151.5 |  |
| <ul> <li>Institucional/Investigadores</li> </ul>                                                            | /institu                                                                                                    | icional    | 10         | 454          | 347            | 372                 | 311   | 1436    | 0,00%   | 4,3/sec     | 84,5         |  |
| Gráfico                                                                                                    | /institu                                                                                                    | icional/U  | 10         | 647          | 456            | 978                 | 384   | 1598    | 0,00%   | 4,0/sec     | 170,4        |  |
| P I Banco de Trabajo                                                                                        | /institu                                                                                                    | icional/E  | 10         | 1128         | 1027           | 1725                | 563   | 1979    | 0,00%   | 3,8/sec     | 281,9        |  |
| 🖵 🖤 Servidor Proxy HTTP                                                                                     | /institu                                                                                                    | icional/P  | 10         | 847          | 592            | 1387                | 440   | 2111    | 0,00%   | 4,0/sec     | 252,4        |  |
|                                                                                                    | /institu                                                                                                    | icional/P  | 10         | 1710         | 521            | 5777                | 500   | 6861    | 0,00%   | 1,4/sec     | 74,2         |  |
|                                                                                                    | /institu                                                                                                    | icional/In | 10         | 1254         | 450            | 4271                | 428   | 4666    | 0,00%   | 1,5/sec     | 60,1         |  |
|                                                                                                    | lotal                                                                                                    |            | 80         | 887          | 505            | 1436                | 311   | 6861    | 0,00%   | 7,3/sec     | 324,0        |  |
|                                                                                                    |                                                                                                    |            |            |              |                |                     |       |         |         |             |              |  |
|                                                                                                    | Sett                                                                                                    | ings Gr    | aph        |              |                |                     |       |         |         |             |              |  |
|                                                                                                    | Gráfico                                                                                                    |            |            |              |                |                     |       |         |         |             |              |  |
|                                                                                                    |                                                                                                    |            |            |              |                |                     |       |         |         |             |              |  |
|                                                                                                    |                                                                                                    |            |            |              |                |                     |       |         |         |             |              |  |
|                                                                                                    |                                                                                                    |            |            |              |                |                     |       |         |         | 8           |              |  |
|                                                                                                    | 1000                                                                                                    | 1.500      |            |              |                |                     |       |         |         | 17          |              |  |
|                                                                                                    |                                                                                                    |            |            |              |                |                     |       |         |         | _           |              |  |
|                                                                                                    | sop                                                                                                    |            |            |              |                | ~                   |       |         |         |             | 254          |  |
|                                                                                                    | unßa                                                                                                    | 1.000      |            |              |                | - 128               |       |         |         |             | ÷            |  |
|                                                                                                    | Ailis                                                                                                    |            |            |              |                |                     |       |         | ₽.      |             |              |  |
|                                                                                                    | -                                                                                                    |            |            |              |                |                     |       |         | ŏ       |             |              |  |
|                                                                                                    |                                                                                                    | 500        |            |              | - 6            |                     | 6     |         |         |             |              |  |
|                                                                                                    | 1000                                                                                                    |            | 442        | 454          |                |                     |       |         |         |             |              |  |
|                                                                                                    |                                                                                                    |            |            |              |                |                     |       |         |         |             |              |  |
|                                                                                                    |                                                                                                    | ـــــ      |            | 1            |                |                     |       |         | 1       |             | <u> </u>     |  |
|                                                                                                    |                                                                                                    |            |            | iona         | VP.V           | Æ.                  | /Fu   |         | /Do.    | /PA:        |              |  |
|                                                                                                    |                                                                                                    |            |            | stitue       | onal           | ona                 | onal  |         | ona     | ona         | iona         |  |
|                                                                                                    |                                                                                                    |            |            | sui          | in in          | itee                | ituoi |         | itro    | itue        | tituo        |  |
|                                                                                                    |                                                                                                    |            |            |              | /insti         | linst               | linst |         | linst   | linst       | /ins         |  |
|                                                                                                    |                                                                                                    |            |            |              | -              | <b>M</b>            | edia  |         |         |             |              |  |
| (L                                                                                                    | 1 × 1                                                                                                    |            |            |              |                |                     |       |         |         |             |              |  |

Automatización de pruebas web con frameworks open-source

![](_page_36_Figure_0.jpeg)

- Realizar un prueba contra la aplicación web <u>www.wordreference.com</u> que compruebe las siguientes traducciones español-inglés:
  - − sistema  $\rightarrow$  system
  - diccionario  $\rightarrow$  dictionary
  - aplicación  $\rightarrow$  application
  - librería  $\rightarrow$  *library*\*
- Visualizar gráficos de rendimiento para una traducción español-inglés simulando 100 usuarios concurrentes

![](_page_36_Picture_8.jpeg)

### 6. Práctica (II)

- 1. Instalar Selenium IDE y FireBug en Firefox (ver trasparencia 21 y 22)
- 2. Grabar un script que compruebe una palabra contra la web bajo pruebas:

| 🕑 English to French, Italian, German & Spanish Dictionary - WordReference.com - Mozilla Firefox    |                                                                                                    |                                                                            |  |  |  |  |  |  |  |  |  |
|----------------------------------------------------------------------------------------------------|----------------------------------------------------------------------------------------------------|----------------------------------------------------------------------------|--|--|--|--|--|--|--|--|--|
| Archivo Editar Ver Historial Marcadores Herramientas Ayuda                                         |                                                                                                    |                                                                            |  |  |  |  |  |  |  |  |  |
| 🕺 👯 English to French, Italian, German & Spa 🕇                                                     |                                                                                                    | 🐨 wordreference.html - Selenium IDE 1.9.0                                  |  |  |  |  |  |  |  |  |  |
| ♦ ⇒ ↑ ⊗ www.wordreference.com                                                                      | ☆ マ C 🖁 🚼 - selenium                                                                                              | Archivo (E) Editar Actions Options Ayuda                                   |  |  |  |  |  |  |  |  |  |
| \\/ordE                                                                                            | loforonoo oom                                                                                                    | Base URL http://www.wordreference.com/                                     |  |  |  |  |  |  |  |  |  |
|                                                                                                    |                                                                                                    |                                                                            |  |  |  |  |  |  |  |  |  |
|                                                                                                    |                                                                                                    | Test Case Table Source                                                     |  |  |  |  |  |  |  |  |  |
|                                                                                                    |                                                                                                    | wordreference Command Target Value                                         |  |  |  |  |  |  |  |  |  |
|                                                                                                    |                                                                                                    | open /                                                                     |  |  |  |  |  |  |  |  |  |
|                                                                                                    | Spanish-English 👻 🔎                                                                                               | type id=si sistema                                                         |  |  |  |  |  |  |  |  |  |
|                                                                                                    |                                                                                                    | select id=500                                                              |  |  |  |  |  |  |  |  |  |
|                                                                                                    |                                                                                                    | verifyTextPresent system                                                   |  |  |  |  |  |  |  |  |  |
|                                                                                                    |                                                                                                    |                                                                            |  |  |  |  |  |  |  |  |  |
| <u>Español   Français   Italiano   Deutsch   P</u><br><u>Türkçe   英汉词典</u>   英                     | <u>ortuguês   Русский   Polski   Română   Čeština   Еλληνικά  </u><br>阿辞書   영-한 사전   تابرین <u>انجلیزی - عربی</u> |                                                                            |  |  |  |  |  |  |  |  |  |
|                                                                                                    |                                                                                                    | Command verifyTextPresent -                                                |  |  |  |  |  |  |  |  |  |
| Direct links to English dictionaries:                                                              | Verb conjugators:                                                                                                 | Target                                                                     |  |  |  |  |  |  |  |  |  |
| Spanish - <u>Diccionario inglés-español</u><br>French - Dictionnaire anglais-français              | Spanish<br>French                                                                                                 | Runs: 0 Value system                                                       |  |  |  |  |  |  |  |  |  |
| Italian - <u>Dizionario inglese-italiano</u>                                                       | Italian                                                                                                    | Failures: 0                                                                |  |  |  |  |  |  |  |  |  |
| Portuguese - <u>Dicionário inglês português</u>                                                    | Spanish dictionaries                                                                                              | · · · · · · · · · · · · · · · · · · ·                                      |  |  |  |  |  |  |  |  |  |
| Russian - <u>Arrino-pycckuŭ cnosap</u>                                                             | Diccionario Español (Spanish monolingual)                                                                         | Log Reference UI-Element Rollup                                            |  |  |  |  |  |  |  |  |  |
| Romanian - <u>Dicționar englez-român</u>                                                           | Spanish Synonyms<br>Spanish<>French                                                                               | verifyTextPresent(nattern)                                                 |  |  |  |  |  |  |  |  |  |
| Czech - Anglicko-český slovník                                                                     | Spanish<>Portuguese                                                                                               | Generated from isTextPresent(pattern)                                      |  |  |  |  |  |  |  |  |  |
| Turkish - İngilizce-Türkce Sözlük                                                                  | <u>Spanish English</u>                                                                                            | Arguments:                                                                 |  |  |  |  |  |  |  |  |  |
| Chinese - <u>英汉词典</u>                                                                              | Tools:                                                                                                    | <ul> <li>pattern - a pattern to match with the text of the page</li> </ul> |  |  |  |  |  |  |  |  |  |
| Japanese - <u>央和辞書</u><br>Korean - 영·한 사전                                                          | Mobile apps: <u>iPhone, Android</u>                                                                               | Returns:                                                                   |  |  |  |  |  |  |  |  |  |
| فاموس إنجليزي - عربي - Arabic                                                                      | Shortcuts: Firefox, Chrome<br>Reakmarklate                                                                        | true if the pattern matches the text, false otherwise                      |  |  |  |  |  |  |  |  |  |
| Monolingual - <u>Oxford Concise English Dictionar</u><br>Synonyms- WordReference English Thesaurus | WR Mini for websites                                                                                              | the user.                                                                  |  |  |  |  |  |  |  |  |  |
| Shohimo Handkelerence English Hesaards                                                             | API                                                                                                    |                                                                            |  |  |  |  |  |  |  |  |  |
| More:                                                                                              | Gallies                                                                                                    |                                                                            |  |  |  |  |  |  |  |  |  |
| Language forums<br>Italian monolingual dictionary                                                  |                                                                                                    |                                                                            |  |  |  |  |  |  |  |  |  |
|                                                                                                    |                                                                                                    |                                                                            |  |  |  |  |  |  |  |  |  |

Automatización de pruebas web con frameworks open-source

![](_page_38_Figure_0.jpeg)

3. Exportar test script de Selenium IDE a JUnit v4 para WebDriver (ver trasparencia 24)

4. Descargar Selenium Client Driver para Java de <u>http://seleniumhq.org/download/</u>

- 5. Importar en Eclipse el caso de prueba JUnit y las dependencias necesarias
- 6. Extender caso de prueba grabado según enunciado
- 7. Ejecutar casos de prueba JUnit (ver transparencia 25)
- 9. Descargar JMeter de

http://jakarta.apache.org/site/downloads/downloads\_jmet er.cgi

10. Ejecutar JMeter (ver transparencia 30)

![](_page_39_Figure_0.jpeg)

- 11. Añadir grupo de 100 hilos en el plan de pruebas JMeter (transparencia 31)
- 11. Añadir un proxy en el banco de trabajo JMeter (transparencia 32)
- 12. Configurar navegador (Firefox) para usar el proxy (transparencia 33)
- 13. Arrancar grabación y realizar la interacción con la web según enunciado (transparencia 34)
- 14. Parar grabación y añadir *listener* de gráfico (transparencia 35)
- 15. Ejecutar grabación y generación de gráficas de resultado (transparencia 36)

![](_page_40_Picture_0.jpeg)

- Software Engineering, 9th Edition. Ian Sommerville. Addison-Wesley. 2010.
- Implementing Automated Software Testing. Elfriede Dustin, Thom Garrett, Bernie Gauf. Addison-Wesley Professional. 2009.
- *xUnit Test Patterns. Refactoring Test Code*. Gerard Meszaros. Addison-Wesley. 2008.
- Apache JMeter. Emily H. Halili. Packt Publishing. 2008
- JUnit: <u>http://www.junit.org/</u>
- Selenim: <u>http://seleniumhq.org/</u>
- JMeter: <u>http://jakarta.apache.org/jmeter/</u>
- Eclipse: <u>http://www.eclipse.org/</u>